# Hi5-2 交互 SDK 用户手册

# ——Pico Neo3

# 目录 二、 Hi5\_2 交互 SDK 安装......6 Hi5 2 交互 SDK 应用......6 Ξ、 工程设置......6 1. 物体设置......9 3. 4. 按钮设置......12 相关接口......13 四、 2. 手事件接口......14 3. 交互物体接口......16 4. 按钮接口......18

# 一、 Unity VR 基础环境配置

建议使用 Unity 2019.x/2020.x/2021.x LTS 版本新建工程,目前只支持 Pico Neo3,不支 持 Pico Neo2, Unity 2022 版本正在适配中。

1. 插件下载

到 Pico 官网 <u>https://developer.pico-interactive.com/sdk</u> 下载最新版本 Unity XR SDK pico vr unity 快速开发文档 <u>https://developer.pico-interactive.com/document/doc</u>

### 2. 插件安装

1) 解压 SDK 文件 Pico UnityXR SDK v2.0.5.zip

2) 新建或打开 Unity 工程, 切换到 Android 平台, 点击 File -> Build Settings

| File | Edit    | Assets               | GameObject | Component    | Window        | Help            |        |        |    |
|------|---------|----------------------|------------|--------------|---------------|-----------------|--------|--------|----|
|      | New S   | cene                 |            | Ctrl+N       |               |                 |        |        |    |
|      | Open    | Scene                |            | Ctrl+O       |               |                 |        |        | :  |
|      | Open    | Recent S             | cene       | >            | 2D 💡          | ut <sub>x</sub> | st 🔻 🕫 | 5 🔳 🔻  | •  |
|      | Save    |                      |            | Ctrl+S       |               |                 | =      | y      | a  |
|      | Save A  | \ <mark>S</mark>     |            | Ctrl+Shift+S |               |                 |        | L      |    |
|      | Save A  | s Scene              | Template   |              |               |                 |        | x      | Z  |
|      | New P   | rojec <mark>t</mark> |            |              | ><<           |                 |        | < Dors | n  |
|      | Open    | Project              |            |              | $\rightarrow$ |                 |        |        | γP |
|      | Save P  | roject               |            |              |               |                 |        |        |    |
|      | Build S | Settings             |            | Ctrl+Shift+B |               |                 |        |        |    |
|      | Build A | And Run              |            | Ctrl+B       |               |                 |        |        |    |
|      | Exit    |                      |            |              |               |                 |        |        |    |

Build Settings 窗口中选择 Android 平台, 然后点击 Switch Platform 按钮

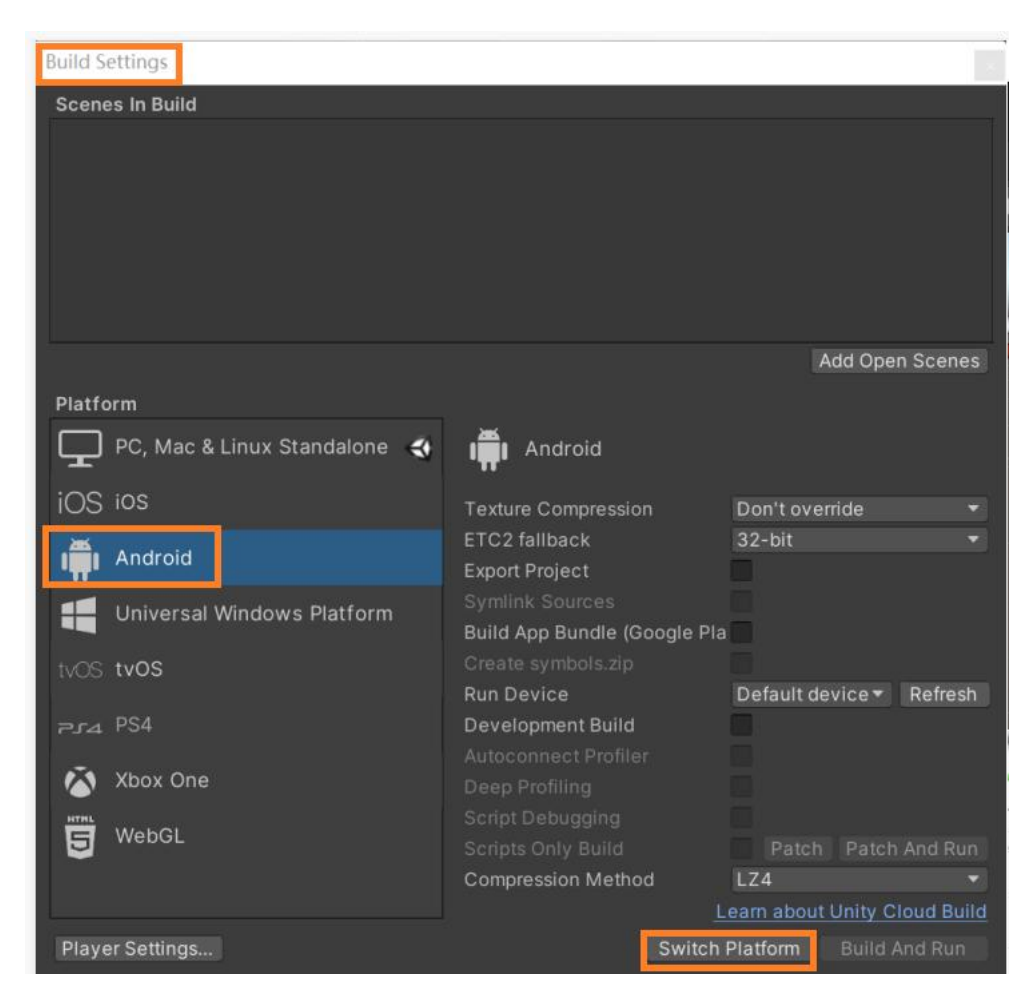

3) 点击 Windows -> Package Manager 打开 Package Manager 窗口,导入 Pico Unity

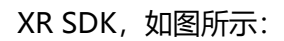

| My project - SampleScene -         | Android - Unity 2021 | .2.19f1c1 Personal <dx1< th=""><th>1&gt;</th><th></th><th></th><th></th><th></th><th>13</th><th>_</th><th>×</th></dx1<> | 1>                                    |        |            |                       |             | 13       | _ | ×    |
|------------------------------------|----------------------|----------------------------------------------------------------------------------------------------|---------------------------------------|--------|------------|-----------------------|-------------|----------|---|------|
| File Edit Assets GameObje          | ect Component W      | indow Help                                                                                                    |                                       |        |            |                       |             |          |   |      |
| 😝 MJ 🕶 🌰 🍥                         |                      | Panels                                                                                                    | >                                     | II 🕨   |            |                       | <b>છ</b> 0  | . Layers |   | -    |
| ≔ Hierarchy a :                    | # Scene 🗖            | Next Window                                                                                                    | Ctrl+Tab                              |        |            |                       | 0 Inspector |          |   | a :  |
| + • • All 2                        | 🖉 👻 😭 🕶              | Previous Window                                                                                                    | Ctrl+Shift+Tab                        | Q ▼ 2D | • •k ± • ø | ■ <b>▼</b> 🕀 <b>▼</b> |             |          |   |      |
| 🖓 🍸 SampleScene :<br>🖓 Main Camera |                      | Lavouts                                                                                                    | >                                     |        | =          | <u> </u>              |             |          |   |      |
| 💮 Directional Light                | +2.4                 | Courth                                                                                                    |                                       |        |            | ~                     |             |          |   |      |
|                                    | C5                   | Search                                                                                                    | · · · · · · · · · · · · · · · · · · · |        |            | V 1 V 2               |             |          |   |      |
|                                    | 2                    | Plastic SCM                                                                                                    |                                       |        |            | Channe                |             |          |   |      |
|                                    | 11                   | Collaborate                                                                                                    |                                       |        |            | < Persp               |             |          |   |      |
|                                    |                      | Asset Store                                                                                                    |                                       |        |            |                       |             |          |   |      |
|                                    |                      | Package Manager                                                                                                    |                                       |        |            |                       |             |          |   |      |
|                                    |                      | Asset Management                                                                                                    | >                                     |        |            |                       |             |          |   |      |
|                                    |                      | Text                                                                                                    | >                                     |        |            |                       |             |          |   |      |
|                                    |                      | TextMeshPro                                                                                                    | >                                     |        |            |                       |             |          |   |      |
|                                    |                      | General                                                                                                    | >                                     |        |            |                       |             |          |   |      |
|                                    |                      | Rendering                                                                                                    | >                                     |        |            |                       |             |          |   |      |
|                                    |                      | Animation                                                                                                    | >                                     |        |            |                       |             |          |   |      |
| Project 🛛 🖻 Console                |                      | Audio                                                                                                    | >                                     |        |            | a :                   |             |          |   |      |
| +-                                 |                      | Sequencing                                                                                                    | >                                     |        | e 🔹 🕄      | 🕈 🖈 💋 15              |             |          |   |      |
| ▼ ★ Favorites O All Materials      | Assets               | Analysis                                                                                                    | >                                     |        |            |                       |             |          |   |      |
| Q All Models                       | Scenes               | AI                                                                                                    | >                                     |        |            |                       |             |          |   |      |
| O, All Prefabs                     |                      | UI Toolkit                                                                                                    | >                                     |        |            |                       |             |          |   |      |
| 🔻 🖿 Assets                         |                      | Visual Scripting                                                                                                    | >                                     |        |            |                       |             |          |   |      |
| Scenes Packages                    |                      |                                                                                                    |                                       |        |            |                       |             |          |   |      |
| E Code Coverage                    |                      |                                                                                                    |                                       |        |            |                       |             |          |   |      |
| Editor Coroutines                  |                      |                                                                                                    |                                       |        |            |                       |             |          |   |      |
| JetBrains Rider Editor             |                      |                                                                                                    |                                       |        |            |                       |             |          |   |      |
| Fine Analyzer Services Core        |                      |                                                                                                    |                                       |        |            | •                     |             |          |   |      |
| · · Cottings Managar               |                      |                                                                                                    |                                       |        |            |                       |             |          |   | <br> |

Package Manager ->Add package from disk... ,导入 package.json 文件,如图所示:

| Packages: In Project Sort: Name Sort: Name Sort: Na                                                                                                    |
|----------------------------------------------------------------------------------------------------|
| Add package from disk.   Add package from disk.   Add package from git URL   Add package form git URL   Add package by name   9. JetBrains Rider Editor   1.1.31   Test Framework   1.1.31   Test Framework   1.1.31   Visual Scripting   1.1.51   Visual Studio Code Editor   1.2.5   Visual Studio Editor   2.0.14                                                                                                    |
| Add package from tarball   Add package from git URL   Add package from git URL   Add package from git URL   Add package by name   JetBrains Rider Editor   3.0.13   Test Framework   1.1.31   Visual Studio Editor   1.1.31   Visual Studio Editor   1.1.31   Visual Studio Editor   2.0.14   Visual Studio Editor Visual Studio Editor 2.0.14 Remove Remove Remove Remove Remove Remove Remove Remove                                                                                                    |
| Add package from git URL       Add package from git URL         JetBrains Rider Editor       3.0.13         Test Framework       11.31 ~         Test Framework       11.31 ~         Test Framework       11.31 ~         Test Framework       11.31 ~         Test Framework       11.31 ~         Test Framework       11.31 ~         Test MeshPro       3.0.6 ~         Primeline       1.6.4 ~         Unity UI       1.0.0 ~         Version Control       1.1515 •         Visual Studio Code Editor       1.2.5 ~         Visual Studio Code Editor       2.0.14 •         Visual Studio Editor       2.0.14 •         Colored Editor       2.0.14 •         Prise Select package on disk       X         Colored Editor       X         Proc Unity X8 SDK v20.5 *       Proc Unity X8 SDK v20.5 *                                                                                                    |
| Jetterains Rider Editor       3.0.13 •       Feature set: Enable support for multiple integrated development experience in Unity with the Dev Tools feature set: Enable support for multiple integrated development environments (IDE) for editing your Unity code. Get access to development tools to help you test and analyze your project's performance.         > TextMeshPro       3.0.6 ∨         > Timeline       1.6.4 ∨         > Unity UI       1.0.0 ∨         > Version Control       1.15.15 •         > Visual Studio Editor       1.2.5 ∨         > Visual Studio Editor       2.0.14 •         Visual Studio Editor       2.0.14 •                                                                                                    |
| Test Framework       1.1.31          TextMeshPro       3.0.6          Timeline       1.6.4          Unity UI       1.0.0          Version Control       1.15.15 •         Visual Scripting       1.7.6 •         Visual Studio Code Editor       1.2.5          Visual Studio Editor       2.0.14 •         Visual Studio Editor       2.0.14 •         East update Jun 30, 14:05       C          e Select package on disk       X         f e Piro UnityXR SDK v2 0.5 ×       Piro UnityXR SDK v2 0.5 ×                                                                                                    |
| TextMeshPro       3.0.6 v       performance.         Timeline       1.6.4 v         Unity UI       1.0.0 v         Version Control       1.15.15 •         Visual Scripting       1.7.6 •         Visual Studio Code Editor       1.2.5 v         Visual Studio Editor       2.0.14 •         Last update Jun 30, 14:05       C •         Remove         Select package on disk       X         E e Piro UnityXR SDK v2.05 >       Piro UnityXR SDK v2.05 >                                                                                                    |
| Timeline       1.6.4          Unity UI       1.0.0          Version Control       1.15.15 •         Visual Scripting       1.7.6 •         Visual Studio Code Editor       1.2.5          Visual Studio Editor       2.0.14 •         Last update Jun 30, 14:05       •         Remove       •         Select package on disk       ×         •       •         •       •         •       •         •       •         •       •         •       •         •       •         •       •         •       •         •       •         •       •         •       •         •       •         •       •         •       •         •       •         •       •         •       •         •       •         •       •         •       •         •       •         •       •         •       •         •       •         •       • <tr< th=""></tr<>                                                                                                    |
| ▶ Unity UI       1.0.0 ∨         ▶ Version Control       1.15.15 •         ▶ Visual Scripting       1.7.6 •         ▶ Visual Studio Code Editor       1.2.5 ∨         ▶ Visual Studio Editor       2.0.14 •         ■ Visual Studio Editor       2.0.14 •         ■ Visual Studio Editor       2.0.14 •         ■ Visual Studio Editor       2.0.14 •         ■ Visual Studio Editor       2.0.14 •         ■ Visual Studio Editor       2.0.14 •         ■ Select package on disk       ×         ← → × + ↑       ■ « Piro UnityXR SDK v2.0.5 » Piro UnityXR SDK v2.0.5 »                                                                                                    |
| ▶ Version Control       1.15.15 •         ▶ Visual Scripting       1.7.6 •         ▶ Visual Studio Code Editor       1.2.5 ∨         ▶ Visual Studio Editor       2.0.14 •         ■       Last update Jun 30, 14:05         ■       ■         ■       Select package on disk         ★       ⇒         ★       ■         ■       ■         ■       ■         ■       ■         ■       ■         ■       ■         ■       ■         ■       ■         ■       ■         ■       ■         ■       ■         ■       ■         ■       ■         ■       ■         ■       ■         ■       ■         ■       ■         ■       ■         ■       ■         ■       ■         ■       ■         ■       ■         ■       ■         ■       ■         ■       ■         ■       ■         ■       ■         ■                                                                                                    |
| ▶ Visual Scripting       1.7.6 •         ▶ Visual Studio Code Editor       1.2.5 ∨         ▶ Visual Studio Editor       2.0.14 •         ■       2.0.14 •         ■       2.0.14 •         ■       2.0.14 •         ■       2.0.14 •         ■       2.0.14 •         ■       2.0.14 •         ■       2.0.14 •         ■       2.0.14 •         ■       2.0.14 •         ■       2.0.14 •         ■       2.0.14 •         ■       2.0.14 •         ■       2.0.14 •         ■       2.0.14 •         ■       2.0.14 •         ■       2.0.14 •         ■       2.0.14 •         ■       2.0.14 •         ■       2.0.14 •         ■       2.0.14 •         ■       2.0.14 •         ■       2.0.14 •         ■       2.0.14 •         ■       2.0.14 •         ■       2.0.14 •         ■       2.0.14 •         ■       2.0.14 •         ■       2.0.14 •         ■       2.0.14 •         ■       2.0.14 •                                                                                                    |
| ▶ Visual Studio Code Editor       1.2.5 ∨         ▶ Visual Studio Editor       2.0.14 •         ■       Image: Select package on disk         ■       Select package on disk         ←       →         ←       →         ←       →         ←       →         ←       →         ←       →         ←       →         ←       →         ←       →         ←       →         ←       →         ←       →         ←       →         ←       →         ←       →         ←       →         ←       →         ●       Fireo UnityXR SDK v2.05 >                                                                                                    |
| ▶ Visual Studio Editor     2.0.14 •       Last update Jun 30, 14:05     C ▼       Select package on disk     ×       ← → × ← Pirco UnityXR SDK v2.05 >     Pirco UnityXR SDK v2.05 >                                                                                                    |
| Last update Jun 30, 14:05     C     Remove       Select package on disk     X       C     Pirco UnityXR SDK v2.05 x                                                                                                    |
| Last update Jun 30, 14:05     C ▼     Remove       Select package on disk     ×       ← → × ↓     ►     Pirco UnityXR SDK v2 0.5 ×                                                                                                    |
| Last update Jun 30, 14:05     C ▼     Remove                                                                                                    |
| Select package on disk<br>$\leftarrow \rightarrow \times  \land$<br>$\leftarrow \Rightarrow \times  \land$<br>$\leftarrow \Rightarrow \to  \land$<br>$\leftarrow \Rightarrow \to  \land$<br>$\leftarrow \Rightarrow \to  \land$<br>$\leftarrow \Rightarrow \to  \land$<br>$\leftarrow \Rightarrow \to  \land$<br>$\leftarrow \Rightarrow \to  \land$<br>$\leftarrow \to  \land \to  \land$<br>$\leftarrow \to  \land \to  \land \to  \to $ |
| $\leftarrow \rightarrow \times $ $\land$ Pico UnityXR SDK v2.0.5 $\Rightarrow$ Pico UnityXR SDK v2.0.5 $\Rightarrow$ $\checkmark$ $\bigcirc$ $\leftarrow$ Pico UnityXR SDK v2.0.5 $\Rightarrow$                                                                                                    |
|                                                                                                    |
| 组织 → 新建文件夹                                                                                                    |
| 名称 修改日期 类型 大小                                                                                                    |
| ✓ ■ 此电脑 Assets 2022/6/30 14:01 文件夹                                                                                                    |
| > 2022/6/30 14:01 文//+ 支                                                                                                    |
|                                                                                                    |
|                                                                                                    |
| > 业下载                                                                                                    |
| > 🕑 音乐                                                                                                    |
| > 🧰 卓面                                                                                                    |
| Windows-SSD                                                                                                    |
|                                                                                                    |
|                                                                                                    |
| > Temp (\\192.1                                                                                                    |
| 文件名(N): package.json // package.json file (*.ison) // package.json // package.json // package                                                                                                    |
| 打开(0) 取消                                                                                                    |

4) 导入成功后点击 Edit -> Project Settings, 应用 PicoXR 插件, 如图所示:

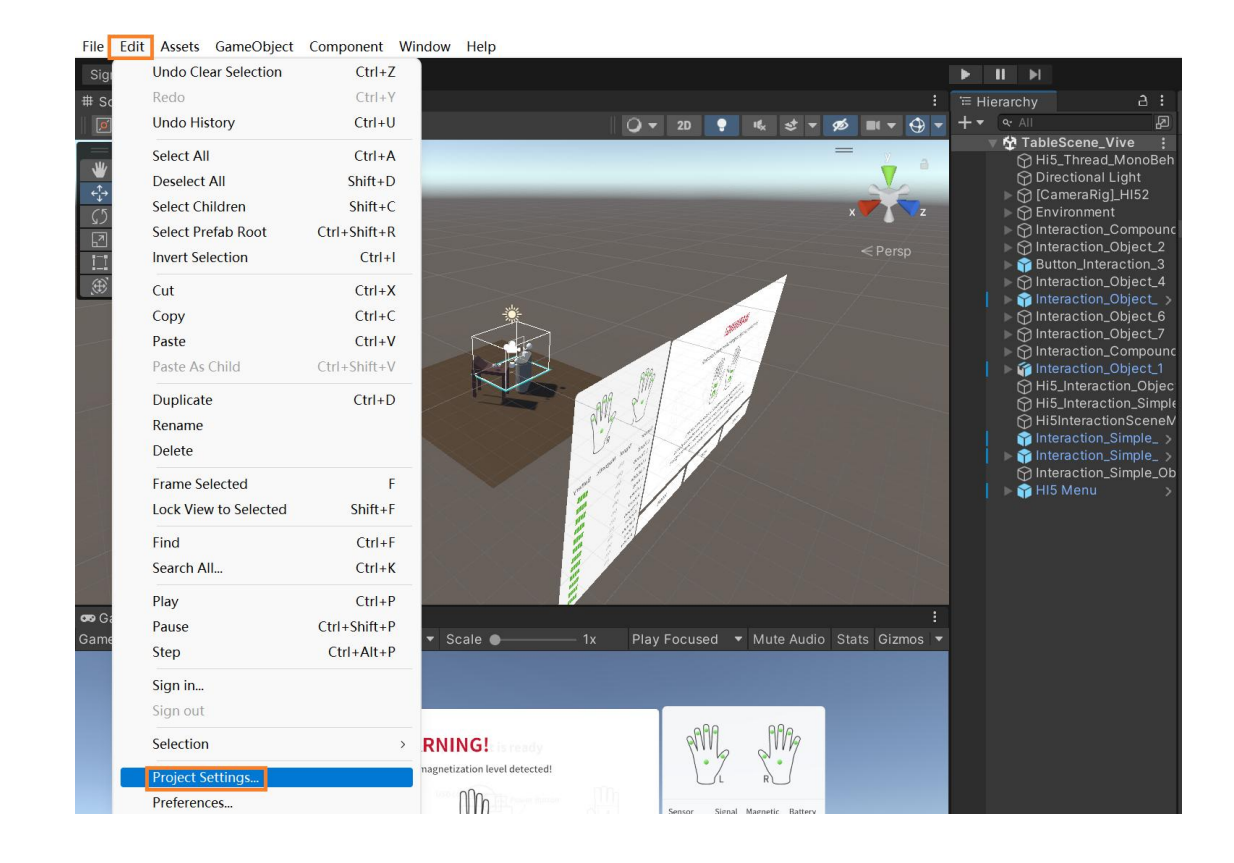

My project - TableScene\_Pico - Android - Unity 2021.2.19f1c1 Personal <DX11>

# 二、 Hi5\_2 交互 SDK 安装

Unity VR 环境配置完成后,先安装 Hi5-2 SDK,再安装交互 SDK。

- 1) 先导入 Hi5-2 SDK : Hi5\_2\_Package\_Pico.unitypackage
- 2) 再导入交互 SDK: Hi5\_2\_Interaction\_Pico.unitypackage

### 三、 Hi5\_2 交互 SDK 应用

### 1. 工程设置

点击 Edit -> Project Settings 打开工程设置窗口,如图所示:

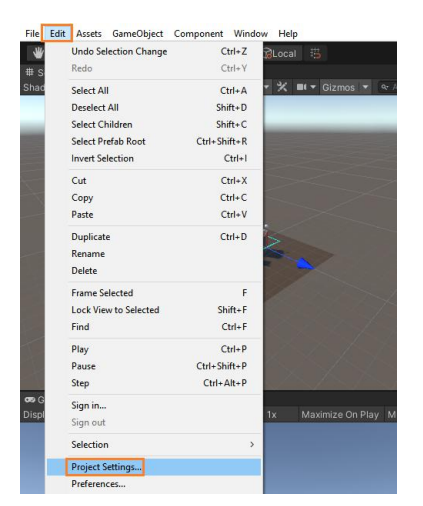

### 1.1 设置 Tags and Layers

#### 如图所示:

- Layer 8 Hi5OtherFingerTail
- Layer 9 Hi5OtherFingerOther
- Layer 10 Hi5Palm
- Layer 11 Hi5ObjectGrasp
- Layer 12 Hi5Plane
- Layer 13 Hi5ObjectTrigger
- Layer 14 Hi5IndexFingerTail

My project - TableScene\_Pico - Android - Unity 2021.2.19f1c1 Personal <DX11>

| 🗘 Project Settings                                                                                                    |                                                                                                    |                                                                                    | : 🗆 ×      |
|----------------------------------------------------------------------------------------------------|----------------------------------------------------------------------------------------------------|------------------------------------------------------------------------------------|------------|
|                                                                                                    |                                                                                                    |                                                                                    |            |
| Adaptive Performance<br>Audio<br>Editor<br>Graphics                                                                          | Tags and Layers<br>▶ Tags<br>▶ Sorting Layers                                                                       |                                                                                    | 0 ≠ :<br>▲ |
| Memory Settings<br>Package Manager<br>Physics<br>Physics 2D<br>Player<br>Preset Manager<br>Quality                           | ▼Layers<br>Builtin Layer 0<br>Builtin Layer 1<br>Builtin Layer 2<br>User Layer 3<br>Builtin Layer 4                 |                                                                                    |            |
| Scene Template<br>Script Execution Order<br>Services<br>Ads<br>Cloud Build                                                   | Builtin Layer 5<br>User Layer 6<br>User Layer 7                                                                     |                                                                                    |            |
| Cloud Build<br>Cloud Diagnostics<br>Collaborate<br>In-App Purchasing<br>Legacy Analytics<br>Tags and Layers<br>TextMesin Pro | User Layer 8<br>User Layer 9<br>User Layer 10<br>User Layer 11<br>User Layer 12                                     | Hi5OtherFingerTail<br>Hi5OtherFingerOther<br>Hi5Palm<br>Hi5ObjectGrasp<br>Hi5Plane |            |
| Timeline<br>Ul Builder<br>Version Control<br>Visual Scripting<br>VSR Plug-in Management<br>PicoXR                            | User Layer 13<br>User Layer 14<br>User Layer 15<br>User Layer 16<br>User Layer 17<br>User Layer 18<br>User Layer 19 | Hi5ObjectTrigger<br>Hi5IndexFingerTail                                             |            |
|                                                                                                    | User Layer 20<br>User Layer 21<br>User Layer 22                                                                     |                                                                                    |            |

# 1.2 设置 Physics

#### 如图所示:

My project - TableScene\_Pico - Android - Unity 2021.2.19f1c1 Personal <DX11>

| 🌣 Project Settings                                                                                                    |                                                                                                    |                                |                                                                                                    |              |   |
|----------------------------------------------------------------------------------------------------|----------------------------------------------------------------------------------------------------|--------------------------------|----------------------------------------------------------------------------------------------------|--------------|---|
|                                                                                                    |                                                                                                    |                                |                                                                                                    |              |   |
| Adaptive Performance<br>Audio<br>Editor<br>Graphics<br>Input Manager                                                                                                    | Physics<br>E<br>World Subdivisions                                                                   | xtent                          | X 250 Y 250<br>8                                                                                                    | 2 0<br>Z 250 |   |
| Memory Settings<br>Package Manager<br>Physics<br>Physics 2D<br>Player                                                                                                    | Friction Type<br>Enable Enhanced Determinism<br>Enable Unified Heightmaps<br>Improved Patch Friction |                                | Patch Friction Type                                                                                                    |              |   |
| Preset Manager                                                                                                    | Solver Type                                                                                          |                                | Projected Gauss Seidel                                                                                                    |              | _ |
| Quality<br>Scene Template<br>Script Execution Order<br>Services<br>Ads<br>Cloud Build<br>Cloud Diagnostics<br>Collaborate<br>In-App Purchasing<br>Legacy Analytics<br>Tags and Layers<br>TextMesh Pro<br>Time<br>Timeline<br>UI Builder<br>Version Control<br>Visual Scripting<br>XR Plug-in Management<br>PicoXR | Default Max Angular Speed                                                                            | Hi5OtherFingerOther<br>Hi5Palm | Default \$<br>TransparentFX \$ \$<br>Ignore Raycast \$ \$ \$<br>Water \$ \$ \$ \$<br>UI \$ \$ \$ \$ \$<br>HISOtherFineerTail |              |   |
|                                                                                                    |                                                                                                    |                                |                                                                                                    |              | ļ |

# 2. 场景设置

打开示例场景 TableScene\_Pico,参考其设置,如图所示:

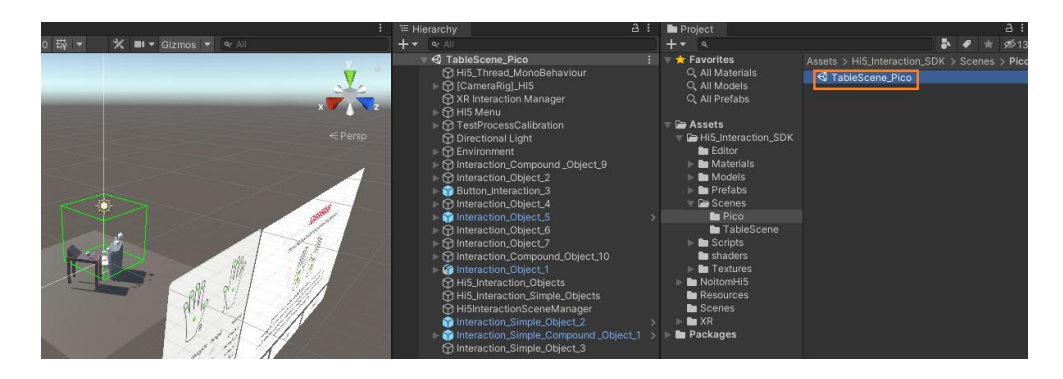

场景中必须包含以下内容:

1) Hi5 Interaction Manager, 如图所示:

| □ Hierarchy                                                                                                    |                                                                  |                                                                                                    | Inspector                 |              |                      |                     |                       |   |   |        |
|----------------------------------------------------------------------------------------------------|------------------------------------------------------------------|----------------------------------------------------------------------------------------------------|---------------------------|--------------|----------------------|---------------------|-----------------------|---|---|--------|
| + <del>-</del><br>∀ 🛠 Tabl                                                                                                    | er All<br>IeScene_Pico                                           | ය<br>:                                                                                                    | 🕀 - [Ca                   | meraRig]_HIS | 5                    |                     |                       |   |   |        |
| ➡ Hierarchy ★ < A II ★ A TableScene,elico ★ His_Thread MonoBehaviour ★ A TableScene,elico ★ His_Thread MonoBehaviour ★ A TableScene,elico ★ A TableScene,elico ★ A Tab |                                                                  | Tag Untagged 		 Layer Def<br>▼ ↓ Transform<br>Position 		 X 	0 		 Y 	0<br>Rotation 		 X 	0 		 Y 	0<br>Scale 		 ⊗ 		 X 	1 		 Y 	1<br>▼ 🖽 ✓ Mesh Renderer<br>▶ Materials |                           |              |                      |                     | 0<br>0<br>1<br>0<br>1 |   |   |        |
|                                                                                                    |                                                                  | Additional S                                                                                                    | Settings<br>Glove_Transfi | orm Data     | _Interfa             | ace (Script)        | 0                     |   |   |        |
| H<br>H<br>H<br>H<br>H                                                                                                    |                                                                  |                                                                                                    | 👻 # 🗹 Hi 5 II<br>Script   | nteraction M | anager (S<br>DHi5Int | icript)<br>eractior |                       | 0 | 7 | :<br>• |
| l ⊫ 🍞 In<br>🏫 In                                                                                                    | teraction_Simple_Compound _Object_1<br>teraction_Simple_Object_3 |                                                                                                    |                           |              | Add Comp             | ionent              |                       |   |   |        |

2) Hi5\_Interaction\_Objects, 如图所示:

| '≡ Hierarchy                                                           |                                                                                                    | a :    | 0 In:      | spector               |                      |            |                                |                       |            | а | 1 |
|------------------------------------------------------------------------|----------------------------------------------------------------------------------------------------|--------|------------|-----------------------|----------------------|------------|--------------------------------|-----------------------|------------|---|---|
| + <del>-</del><br>⊽ & Tabl<br>♡ Hi                                     | or All<br>eScene_Pico<br>5_Thread_MonoBehaviour                                                                                                    | ي<br>ا | 0,         | ✓ Hi5_Ir<br>Tag Untag | nteraction_O<br>gged | bjects     |                                |                       |            |   |   |
|                                                                        | ameraRig]_HI5                                                                                                    |        |            | Transf                | orm                  |            |                                |                       | 0          |   |   |
|                                                                        | 5 Menu<br>stProcessCalibration                                                                                                    |        |            |                       |                      | x o        |                                | 0                     | 0          |   |   |
| ⊖ Dii<br>⊝ Dii                                                         | rectional Light<br>vironment                                                                                                    |        | Rot<br>Sci | tation<br>ale         |                      | X 0<br>X 1 |                                | 0<br>1                |            |   |   |
| ) ⊖ Int<br>) ⊖ Int<br>  ⊖ Bu                                           | eraction_Compound _Object_9<br>eraction_Object_2<br>tton_Interaction_3                                                                                |        | ♥ #<br>Sci | ✓ Hi 5_In<br>ipt      | teraction_Ot         | ject_M     | <b>lanager (</b><br>Interactio | Script)<br>n_Object_N | <b>e</b> r | ᅶ | : |
| ⊳ 💮 Int                                                                | eraction_Object_4<br>eraction_Object_5                                                                                                    | >      | ▼ #        | Hi 5_In               | terface_Obje         | ect_Ma     | nager (S                       | cript)                |            |   | : |
| ► 💬 Int                                                                | eraction_Object_6<br>eraction_Object_7                                                                                                    |        |            |                       |                      | Hi5_I      |                                |                       |            |   | • |
| ⊳ @ Int                                                                | eraction_Compound_Object_10<br>eraction_Object_1                                                                                                    |        |            |                       | A                    | dd Com     | nponent                        |                       |            |   |   |
| () Hi                                                                  | 5_Interaction_Objects                                                                                                    |        |            |                       |                      |            |                                |                       |            |   |   |
| HI<br>() Hi<br>() Hi<br>() Int<br>() Int<br>() Int<br>() Int<br>() Int | s_nteraction_somple_corpects<br>SInteractionSceneManager<br>eraction_Simple_Object_2<br>eraction_Simple_Compound_Object_1<br>eraction_Simple_Object_3 |        |            |                       |                      |            |                                |                       |            |   |   |

3) Hi5\_Interaction\_Simple\_Objects, 如图所示:

| ि ≔ Hierarchy                                                          |   | € Inspector                                               |   |
|------------------------------------------------------------------------|---|-----------------------------------------------------------|---|
| + • • • All                                                            | 2 | Hi5_Interaction_Simple_Objects                            |   |
|                                                                        |   | Tag Untagged                                              |   |
| XR Interaction Manager                                                 |   | 🔻 🙏 Transform 🛛 🥹 👎                                       |   |
| ▶ 💮 HI5 Menu                                                           |   | Position X 0 Y 0 Z 0                                      |   |
| G TestProcessCalibration     Directional Light                         |   |                                                           |   |
| ▷ ⑦ Environment                                                        |   |                                                           |   |
| ▷                                                                      |   | 🔻 ≢ 🗹 Hi 5_Interaction_Simple_Object_Manager (Script) 🛛 🕸 | - |
| Minteraction_Object_2 Setton_Interaction_3                             |   | Script BHi5 Interaction Simple Object Mana                |   |
| G Interaction_Object_4                                                 |   |                                                           |   |
| ► 🏫 Interaction_Object_5                                               |   | Add Component                                             |   |
| ► M Interaction_Object_6 ► M Interaction Object 7                      |   |                                                           |   |
|                                                                        |   |                                                           |   |
| ► 🍘 Interaction_Object_1                                               |   |                                                           |   |
| Hi5_Interaction_Objects                                                |   |                                                           |   |
| HISINteractionSceneManager                                             |   |                                                           |   |
| Interaction_Simple_Object_2                                            |   |                                                           |   |
| Interaction_Simple_Compound _Object_1<br>M Interaction_Simple_Object_3 |   |                                                           |   |

4) Hi5\_Left\_Hand\_C , Hi5\_Right\_Hand\_C , Hi5\_Left\_Hand\_V , Hi5\_Right\_Hand\_V,

如图所示:

| ¬ ⊕ [CameraRig]_HI5<br>→ ⊕ XR Rig |  |
|-----------------------------------|--|
| Hi5_Left_Hand_C                   |  |
| ► Hi5_Right_Hand_C                |  |
| HI5_Left_Hand_V                   |  |
| HI5_Right_Hand_V                  |  |

### 3. 物体设置

### 3.1 普通交互物体设置

物体设置分为父级物体和子级物体设置,父级物体 Layer 要设置为 Hi5ObjectGrasp,子 级物体 Layer 要设置为 Hi5ObjectTrigger,例如 Interaction\_Object\_4 ->Cube,设置如 图所示:

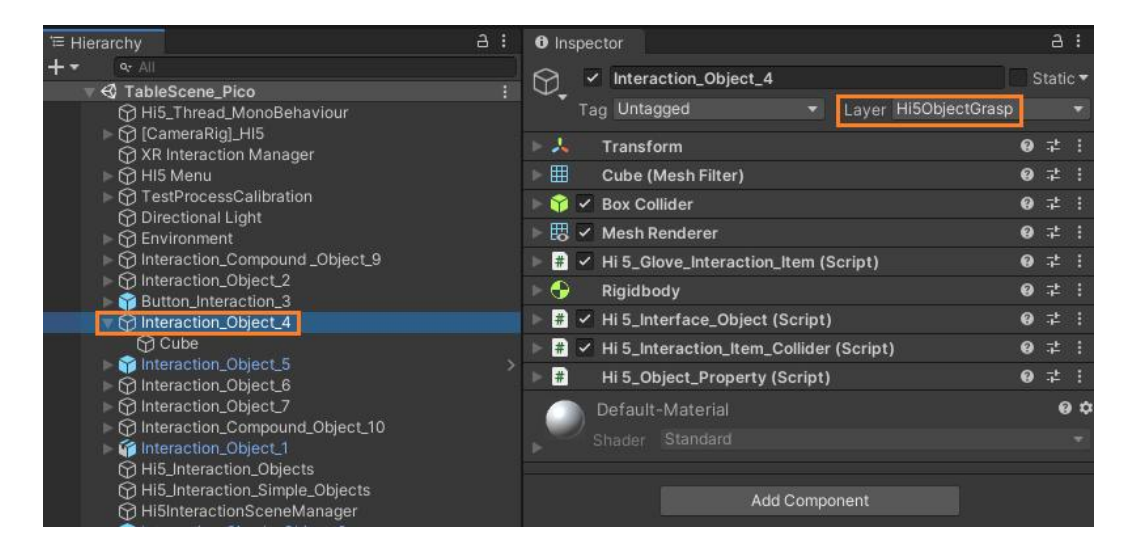

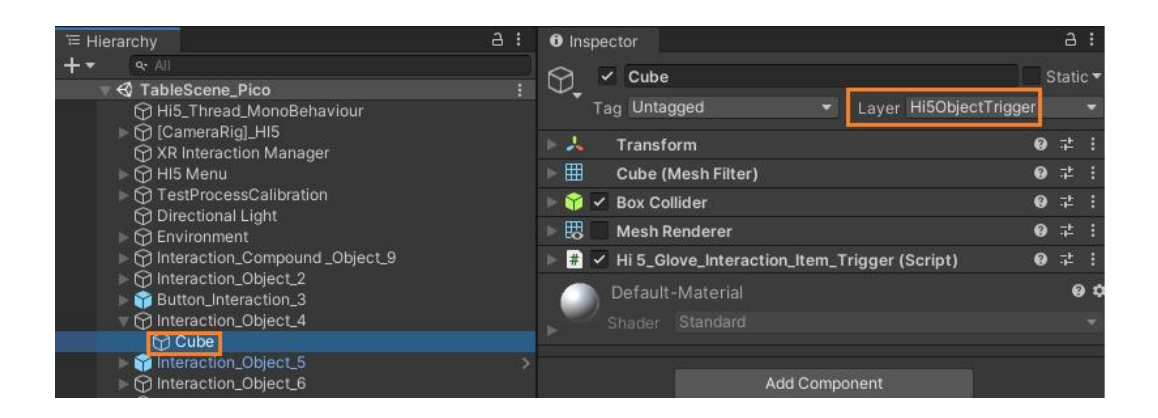

### 3.2 组合物体设置

组合物体分为三层,组合物体的最外层物体 Layer 设置为 Default,组合物体中的外层物体的 Layer 设置为 Hi5ObjectGrasp,组合物体中的内层物体的 Layer 设置为 Hi5ObjectTrigger,

例如 Interaction\_Compound\_Object\_10, 设置如图所示:

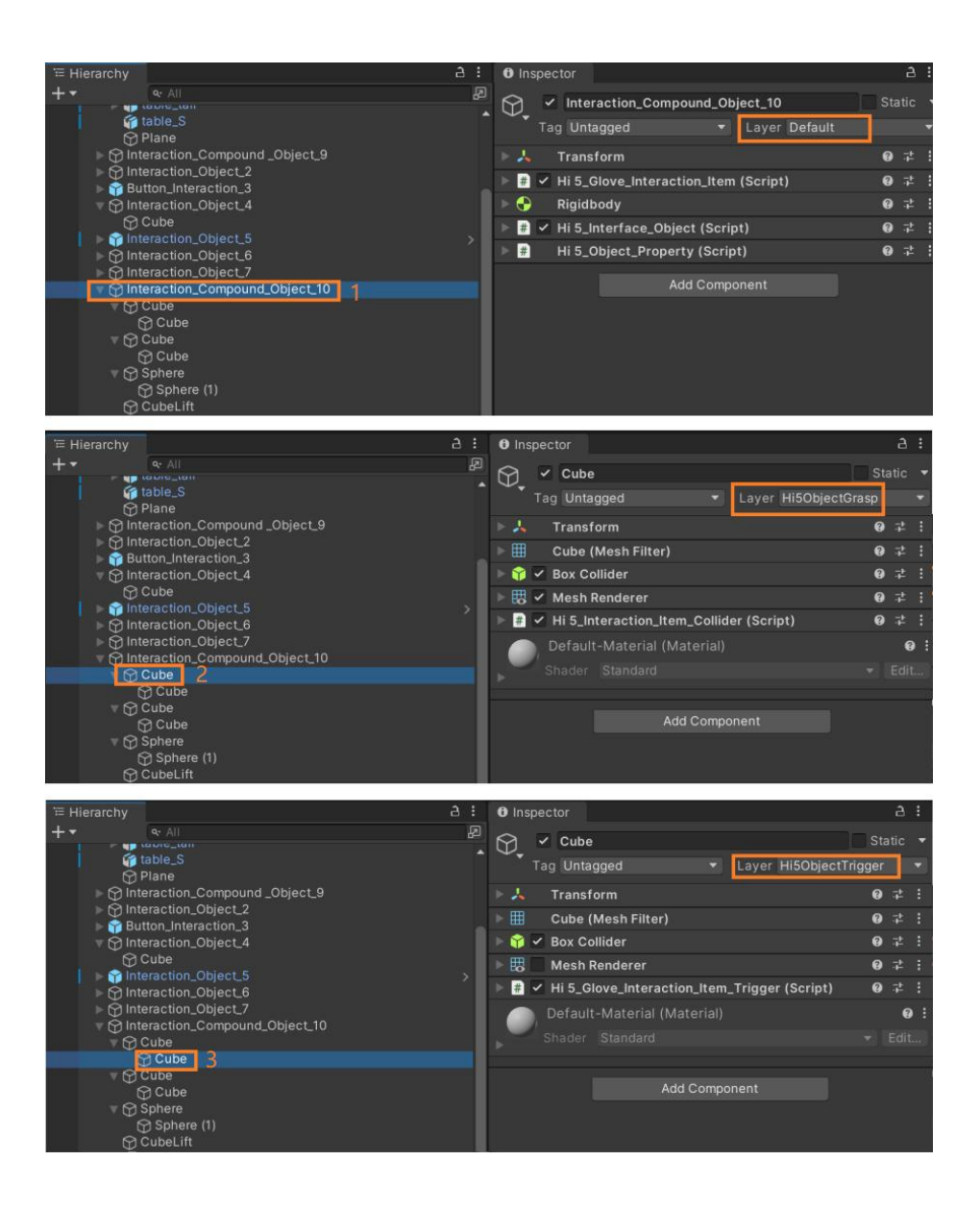

### 3.3 简单物体设置

简单物体只有抓握等功能,自身不会产生运动,当抓住释放后会停留在原位置,其 Layer 要设置为 Hi5ObjectGrasp,例如 Interaction\_Simple\_Object\_2,设置如图所示:

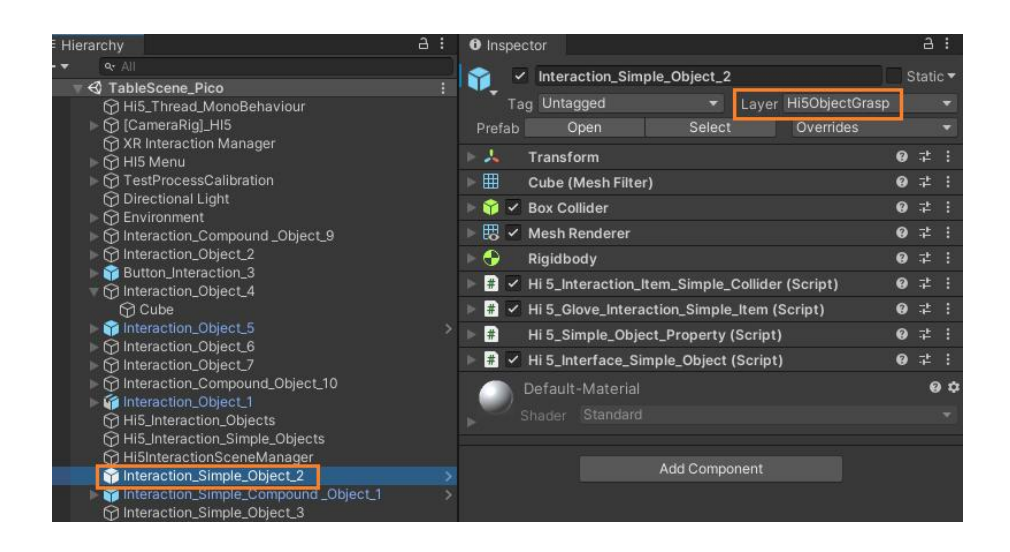

### 3.4 桌面物体

| ™ Hierarchy                                                                                | a: oır | ispector                 |                  |   |      | : |
|--------------------------------------------------------------------------------------------|--------|--------------------------|------------------|---|------|---|
| +                                                                                          | ur i n | ✓ Box001<br>Tag Untagged | ▼ Layer Hi5Plane |   | tati | • |
| XR Interaction Manager                                                                     |        | Transform                |                  | 0 |      |   |
| ► 💮 HI5 Menu                                                                               |        | Box 001 (Mesh Filter)    |                  | 0 |      |   |
| Directional Light                                                                          | ·      | 🖌 Mesh Renderer          |                  | 0 |      |   |
| V C Environment                                                                            |        | Rigidbody                |                  | 0 |      |   |
| 👻 🍘 table_tall                                                                             |        | 🖌 🖌 Box Collider         |                  | 0 |      |   |
| Box001                                                                                     |        | 🖌 🖌 Hi 5_Plane (Script)  |                  | 0 |      |   |
| Box003                                                                                     | Sc     | ript 🔹 🖬 Hi              |                  |   |      | 0 |
| ➡ Box004 ➡ Box005                                                                          | 6      | XieMaterial              |                  |   | 0 ∓  | ٥ |
| i∰ xie<br>if table_S<br>I Plane                                                            |        | Shader Standard          |                  |   |      | • |
| Interaction_Compound _Ot           Interaction_Compound _Ot           Interaction_Object_2 | ject_9 | Add C                    | omponent         |   |      |   |

桌面放置物体的 Layer 要设置为 Hi5\_Plane,例如 Box001,设置如图所示:

# 4. 按钮设置

例如 Button\_Interaction\_3, 设置如图所示:

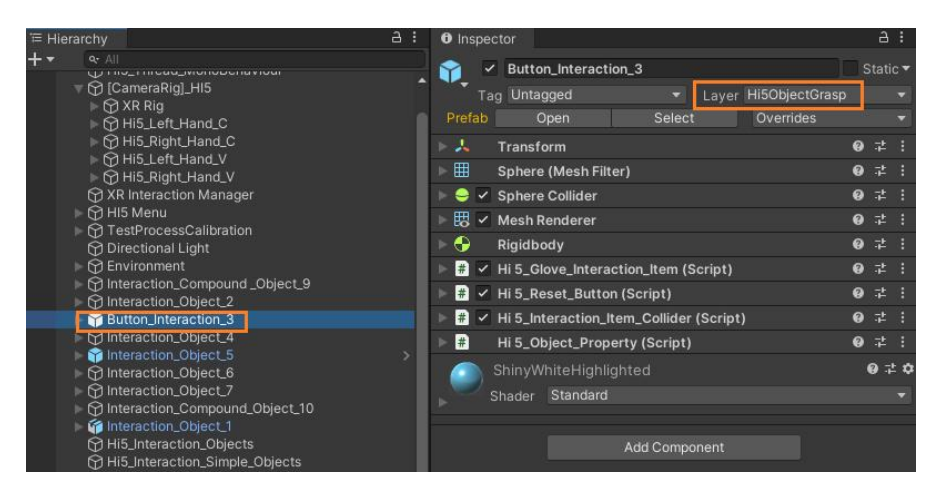

# 四、 相关接口

# 1. 手相关接口

Hi5\_Interface\_Hand 脚本

一、手状态

enum E\_Interface\_Hand\_State

{

```
ERelease = -1,
```

EPinch = 2,

ELift = 4,

}

E\_Interface\_Hand\_State GetHandState(out int interactionObjectId)

E\_Interface\_Hand\_State 返回手部状态, interactionObjectId 返回交互物体 Id 索引

```
二、手姿态识别状态
```

enum Hi5\_Glove\_Gesture\_Recognition\_State

{
 ENone = 0,
 EOk,
 EFist,
 EIndexPoint,
 EHandPlane
}

Hi5\_Glove\_Gesture\_Recognition\_State GetRecognitionState()

Hi5\_Glove\_Gesture\_Recognition\_State 返回手当前状态

# 2. 手事件接口

public void MessageFun(string messageKey, object param1, object param2)

{

if

 $(message Key. Compare {\tt To} ({\tt Hi5\_Glove\_Interaction\_Message. {\tt Hi5\_MessageMessage Ke})$ 

y.messageHandEvent) == 0)

{

Hi5\_Glove\_Interaction\_Hand\_Event\_Data data = param1 as

Hi5\_Glove\_Interaction\_Hand\_Event\_Data;

switch (data.mEventType)

{

case EEventHandType.EClap:

{

//拍击事件

}

break;

case EEventHandType.EPoke:

{

#### //戳事件

}

break;

#### case EEventHandType.EPinch:

{

//抓取事件

}

break;

#### case EEventHandType.EThrow:

{

#### //抛出事件

}

#### break;

### case EEventHandType.ELift:

{

#### //托举事件

### }

,

#### break;

#### case EEventHandType.ERelease:

{

#### //释放事件

}

break; } }

## 3. 交互物体接口

}

Hi5\_Interface\_Object

交互物体状态

enum E\_Object\_State

#### {

ENone = -1, EStatic = 1, EPinch = 3, EMove = 2, EClap = 4, EFlyLift = 5, EPoke = 6,

}

E\_Object\_State GetObjectItemState();获取交互物体状态

int GetObjectId(); 返回交互物体 Id

交互物体事件

public void MessageFun(string messageKey, object param1, object

param2)

{

if

 $(message Key. Compare {\tt To}({\tt Hi5\_Glove\_Interaction\_Message.Hi5\_Message Message Ke})$ 

```
y.messageObjectEvent) == 0)
```

{

Hi5\_Glove\_Interaction\_Object\_Event\_Data data = param1 as

Hi5\_Glove\_Interaction\_Object\_Event\_Data;

if (data.mObjectId == ObjectItem.idObject)

{

switch (data.mEventType)

{

case EEventObjectType.EClap:

{

}

break;

case EEventObjectType.EPoke:

break;

case EEventObjectType.EPinch:

break;

case EEventObjectType.EMove:

break;

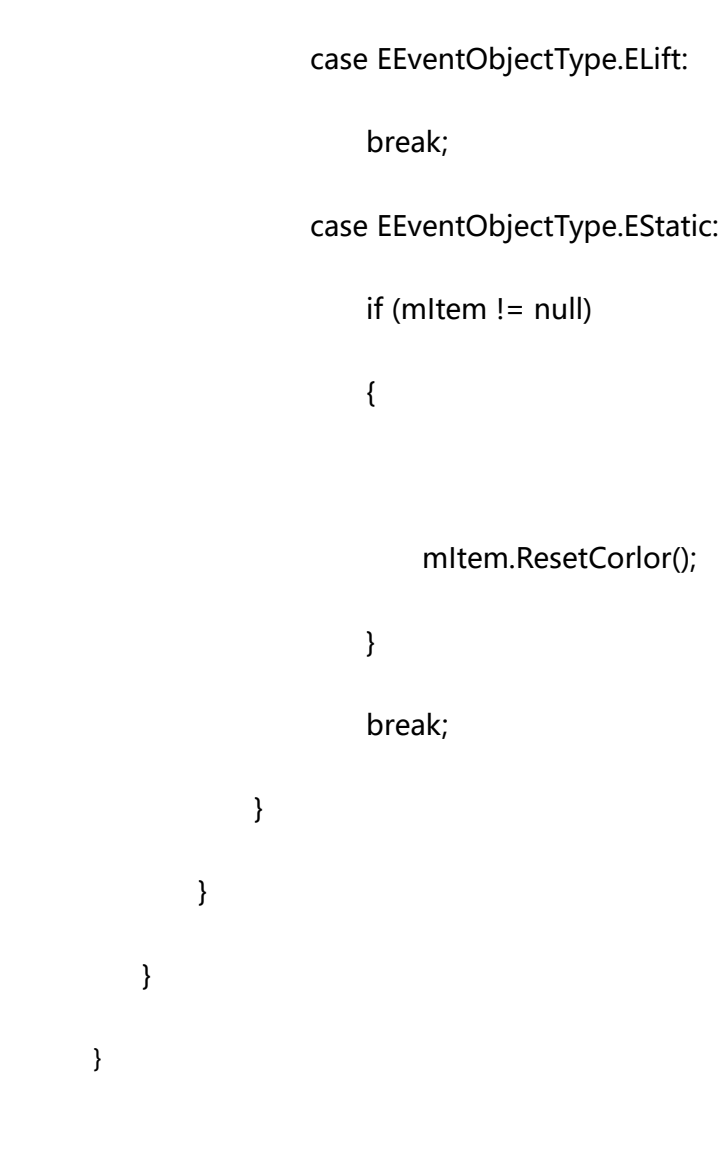

# 4. 按钮接口

#### Hi5\_Interface\_Button

virtual public void MessageFun(string messageKey, object param1, object param2)

{

if

 $(message Key. Compare To (Hi5\_Glove\_Interaction\_Message. Hi5\_Message Message Kessage Kessage Message Kessage Message Kessage Message Kessage Message Kessage Message Kessage Message Kessage Kessage Message Kessage Kessage Kessage Kessage Message Kessage Kessage$ 

y.messageObjectEvent) == 0)

{

```
Hi5_Glove_Interaction_Object_Event_Data data = param1 as
Hi5_Glove_Interaction_Object_Event_Data;
if (data.mObjectId == ObjectItem.idObject)
{
    if (data.mEventType == EEventObjectType.EClap)
    {
}
```

- }
- else if (data.mEventType == EEventObjectType.EPoke)
- {
- else if (data.mEventType == EEventObjectType.EStatic)

}

}

}

- { } }